# PCNまたはControl Hub会議のホスト音声前の参 加の設定

| 内容                          |  |
|-----------------------------|--|
|                             |  |
| <u>前提条件</u>                 |  |
| <u>要件</u>                   |  |
| <u>使用するコンポーネント</u>          |  |
| 問題                          |  |
| <u>解決方法</u>                 |  |
| サイトレベル                      |  |
| <u>従来のサイト管理</u>             |  |
| <u>ユーザー・レベル(コントロール・ハブ内)</u> |  |
| 関連情報                        |  |

### 概要

このドキュメントでは、パーソナル会議番号(PCN)およびコントロールハブに対して、ホストの前に音声/電話会議の参加を有効にする方法について説明します。

### 前提条件

#### 要件

次の項目に関する知識があることが推奨されます。

- PCN
- ホストの前に参加

使用するコンポーネント

このドキュメントの内容は、特定のソフトウェアやハードウェアのバージョンに限定されるもの ではありません。

このドキュメントの情報は、特定のラボ環境にあるデバイスに基づいて作成されました。このド キュメントで使用するすべてのデバイスは、クリアな(デフォルト)設定で作業を開始していま す。本稼働中のネットワークでは、各コマンドによって起こる可能性がある影響を十分確認して ください。

#### 問題

ヘルプ記事は現在、サイト管理のWebexパーソナル会議(PCN会議)専用です。この記事では、 Control Hubサイト内でそれを有効にする方法について説明します。

# 解決方法

#### サイトレベル

新しいUIで、Services > Meetingの順に移動できます。変更する会議サイトを選択し、主催者の前 に参加を有効にします。 Settings > Common Setting > Securityの順に選択します。出席者までス クロールします。

| webex Control Hu                                                     | b          | Q Search                   |                  |                  | 40                             |
|----------------------------------------------------------------------|------------|----------------------------|------------------|------------------|--------------------------------|
| 🖸 Return to Partner Hub                                              |            |                            |                  |                  | Revert to classic site manager |
| <ul> <li>Overview</li> <li>Alerts center</li> </ul>                  | Meeting    | 🗀 Manage Meetings and Webi | nars © Templates |                  |                                |
| MONITORING                                                           | Site name  | Subscription ID            | User management  | Site link status | Additional information         |
| <ul><li>Malytics</li><li>✓ Troubleshooting</li><li>Reports</li></ul> | .webex.com | Not Available              | Control Hub      | Not Applicable   |                                |
| MANAGEMENT                                                           |            |                            |                  |                  |                                |
| A Users                                                              |            |                            |                  |                  |                                |
| පි Groups                                                            |            |                            |                  |                  |                                |
| O Locations                                                          |            |                            |                  |                  |                                |
| සී Workspaces                                                        |            |                            |                  |                  |                                |
| C Daviana                                                            |            |                            |                  |                  |                                |

#### ハブ会議の制御

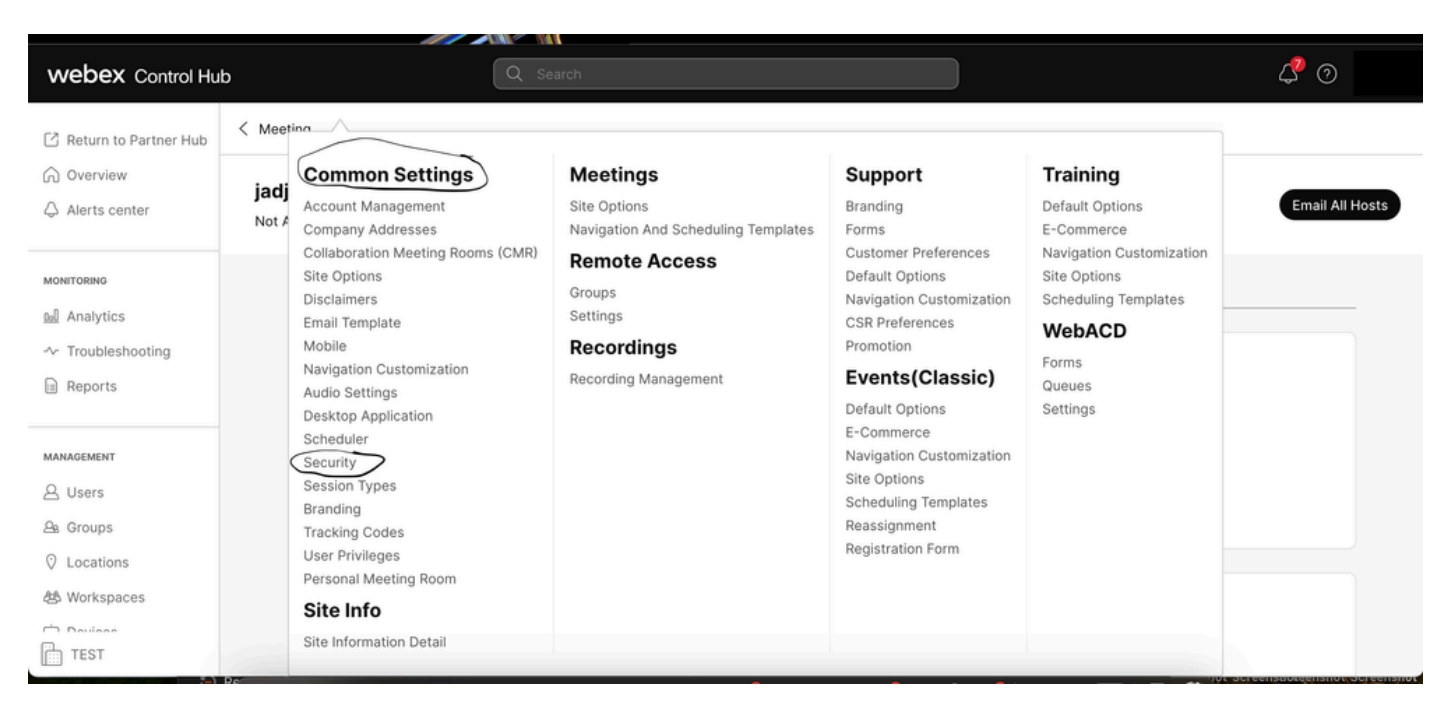

共通設定ポップアップ

参加者またはパネリストのホスト前の参加を許可(会議、トレーニング、イベント)と参加者の 音声会議への参加を許可(会議)の両方を切り替え、下にスクロールして[保存]を選択します。

|                                       | webexone <sup>2</sup> | October 24-2<br>Technical trai                                                  | 6 in Anaheim, CA<br>ning and labs. Save 50% with code: WX1TRAIN50 Register now ☑                                                                                                    |             |
|---------------------------------------|-----------------------|---------------------------------------------------------------------------------|----------------------------------------------------------------------------------------------------|-------------|
| webex Control Hub                     |                       | Q Search                                                                        |                                                                                                    | 40          |
| C Return to Partner Hub               | .webex.com            | 1 🛞 Settings Site                                                               | Information Security                                                                                                    | Email All F |
| Overview                              |                       | Webex Training Phone<br>Settings (Not applicable if<br>your site has TSP audio) | <ul> <li>Require users to have an account when joining by phone</li> <li>(When checked and host requires sign-in, attendees must sign in from their<br/>phones. Attendees must have added a phone number and PIN to their profi<br/>settings to do so.)</li> </ul>                                                                                                    | le          |
|                                       |                       |                                                                                 | <ul> <li>Enforce training session password when joining by phone</li> <li>(When checked, attendees must enter the numeric training session passwo</li> </ul>                                                                                                    | erd)        |
| <ul> <li>✓ Troubleshooting</li> </ul> |                       |                                                                                 |                                                                                                    |             |
| Reports                               | Attendees             | Join before host                                                                | Allow attendees or panelists to join before host (Meetings, Training and Event<br>Allow attendees or panelists to join before host (Meetings, Training and Event<br>Allow attendees or panelists to join before host (Meetings, Training and Event<br>Allow attendees or panelists to join before host (Meetings, Training and Event<br>Allow attendees or panelists to join before host (Meetings, Training and Event<br>Allow attendees or panelists to join before host (Meetings, Training and Event<br>Allow attendees or panelists to join before host (Meetings, Training and Event<br>Allow attendees or panelists to join before host (Meetings, Training and Event<br>Allow attendees or panelists to join before host (Meetings, Training and Event<br>Allow attendees or panelists to join before host (Meetings, Training and Event<br>Allow attendees or panelists to join before host (Meetings, Training and Event<br>Allow attendees or panelists to join before host (Meetings, Training attendees of the panelist) (Meetings, Training attendees of the panelist) (Meetings, Training attendees of the panelis | ents)       |
| MANAGEMENT                            |                       |                                                                                 | Allow attendees to join the audio conference (Meetings)                                                                                                    |             |
| A Users                               |                       |                                                                                 | × The first attendee to join will be the presenter (Meetings)                                                                                                    |             |
| A Groups                              |                       |                                                                                 | Allow attendees or panelists to join the audio conference (Training                                                                                                    | 0           |
| O Locations                           |                       |                                                                                 | Allow attendees or panelists to join the audio conference (Events)                                                                                                    | 1           |
|                                       |                       |                                                                                 | Cancel                                                                                                    | Save        |

参加者メニューで主催者の前に参加を有効化

#### 従来のサイト管理

Meeting> Siteの順に移動し、Site Nameの下で設定するサイトを選択します。Configureアイコン が表示されます。 次に、Common Settingsを選択し、Securityタブに移動します。参加者または パネリストのホスト前の参加を許可(会議、トレーニング、イベント)と参加者の音声会議への 参加を許可(会議)の両方を切り替え、下にスクロールしてUpdateを選択します。次に、 Securityタブを閉じます。

共通の設定ページが開きます。

| $\leftarrow \   \rightarrow \   G$ | ○ A = https://admin-usgov.webex.com/site/fedrampcse3.webex.com/configure                                     | ☆                                   | ☺ ± 0 約 ≡                        |
|------------------------------------|----------------------------------------------------------------------------------------------------|-------------------------------------|----------------------------------|
| -🕣 Import bookmarks 👋 Getting S    | itarted 🚦 MSDN THIS ONE!!!! 🔤 Main Menu 🔹 Microsoft 365 admi 🔷 🕀 Choosing a Medical 🕀 macOS-Setup-temp 🕀 Fed | RAMP Support 🛛 US-WebEx-Fedram      | >>> 🗋 Other Bookmarks            |
| webex Control Hub                  | Q Search                                                                                                    |                                     | 4 0 JP                           |
| Reports                            | Common Settings                                                                                              |                                     |                                  |
| MANAGEMENT                         | Cisco Webex Meetings Sites > Configure fedrampcse3.webex.com > Common Settings                               |                                     |                                  |
| A Groups                           | (When checked and host requires sign-in, attendees must sign in from their phones. A                         | Attendees must have added a phone r | umber and PIN to their profile s |
| O Locations                        | <ul> <li>Enforce training session password when joining by phone</li> </ul>                                  |                                     |                                  |
| 齿 Workspaces                       | (When checked, attendees must enter the numeric training session password)                                   |                                     |                                  |
| Devices                            | Allow attendees or panelists to join before host (Meetings, Training and Events)                             |                                     |                                  |
| 88 Apps                            | Allow attendees to join the audio conference (Meetings)                                                      |                                     |                                  |
| 🔓 Account                          | The first attendee to join will be the presenter (Meetings)                                                  |                                     |                                  |
| Organization Settings              | <ul> <li>Allow attendees or panelists to join the audic conference (Training)</li> </ul>                     |                                     |                                  |
|                                    | <ul> <li>Allow attendees or panelists to join the audio conference (Events)</li> </ul>                       |                                     |                                  |
| SERVICES                           | Require strong passwords for meetings (Include registration and panelist passwords)                          |                                     |                                  |
| O Messaging                        | Require mixed case                                                                                           |                                     |                                  |
| Meeting                            | Minimum length                                                                                               | 4 ~                                 |                                  |
| % Calling                          | Minimum number of numeric                                                                                    | 0 ~                                 |                                  |
| 🛆 Hybrid                           | Minimum number of alpha                                                                                      | 0 ~                                 |                                  |
| 0                                  | Minimum number of special characters                                                                         | 0 ~                                 |                                  |
| FedRAMP TAC Gateway                | Do not allow dynamic web page text for meeting passwords (site name, host's name, us                         | ername, meeting topic)              |                                  |
| 共通設定メニュー                           |                                                                                                    |                                     |                                  |

## ユーザー・レベル(コントロール・ハブ内)

Usersに移動し、searchでユーザを検索します。Meetingsタブを選択し、Settings apply toフィールドでサイトを選択します。

| Meeting template applied: None Settings apply to All sites | × )                        |
|------------------------------------------------------------|----------------------------|
| All sites                                                  |                            |
| Settings fedrampcse-sl                                     | owchannel.webex.com (Host) |

「ユーザー会議」タブ

詳細設定で、ユーザ詳細設定、Webexミーティングの順に選択し、主催者の前に参加者がパーソ ナル会議の音声部分に参加できるようにするチェックボックスをオンにします。 [Update and Close] をクリックします。

| Advanced settings | 2 |
|-------------------|---|
|                   |   |

## Webex Meetings

Allow attendee to join audio portion of Personal Conference before host

参加者が主催者の前に参加できるようにするチェックボックス

SiteレベルとUserレベルを有効にすると、参加者はパーソナル会議やWebex会議の音声部分に参加できるようになります。

# 関連情報

• シスコテクニカルサポートおよびダウンロード

翻訳について

シスコは世界中のユーザにそれぞれの言語でサポート コンテンツを提供するために、機械と人に よる翻訳を組み合わせて、本ドキュメントを翻訳しています。ただし、最高度の機械翻訳であっ ても、専門家による翻訳のような正確性は確保されません。シスコは、これら翻訳の正確性につ いて法的責任を負いません。原典である英語版(リンクからアクセス可能)もあわせて参照する ことを推奨します。